SUSTAINABILITY ASSESSMENT OF HARMONISED HYDROGEN ENERGY SYSTEMS

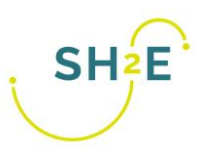

## Grant No. 101007163

Project start date: 01.01.2021 Project duration: 42 months Project Coordinator: IMDEA Energy

# **D4.3 Extended life-cycle tools**

## WP4 Harmonised extension to Life

# Cycle Costing and Social Life Cycle

## Assessment

# User Manual

| WP LEADER             | GreenDelta GmbH                                                        |
|-----------------------|------------------------------------------------------------------------|
| DELIVERABLE LEADER(S) | Andreas Ciroth<br>Ashrakat Hamed<br>Francois le Rall<br>Michael Srocka |
| REVIEWER(S)           | XX (REVIEWERS NAME, ORGANIZATION)                                      |

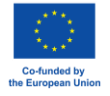

This project has received funding from the Fuel Cells and Hydrogen 2 Joint Undertaking (now Clean Hydrogen Partnership) under grant agreement No 101007163. This Joint Undertaking receives support from the European Union's Horizon 2020 Research and Innovation programme, Hydrogen Europe and Hydrogen Europe Research.

| STATUS              | F              |
|---------------------|----------------|
| DISSEMINATION LEVEL | PU             |
| DELIVERABLE TYPE    | OTHER          |
| DUE DATE            | XX/XX/XX (MXX) |

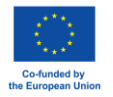

This project has received funding from the Fuel Cells and Hydrogen 2 Joint Undertaking (now Clean Hydrogen Partnership) under grant agreement No 101007163. This Joint Undertaking receives support from the European Union's Horizon 2020 Research and Innovation programme, Hydrogen Europe and Hydrogen Europe Research.

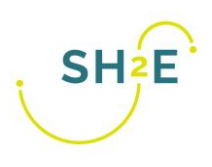

This project has received funding from the Fuel Cells and Hydrogen 2 Joint Undertaking (now Clean Hydrogen Partnership) under grant agreement No 101007163. This Joint Undertaking receives support from the European Union's Horizon 2020 Research and Innovation programme, Hydrogen Europe and Hydrogen Europe Research

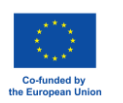

This project has received funding from the Fuel Cells and Hydrogen 2 Joint Undertaking (now Clean Hydrogen Partnership) under Grant Agreement No 101007163. This Joint Undertaking receives support from the European Union's Horizon 2020 Research and Innovation program, Hydrogen Europe and Hydrogen Europe Research.

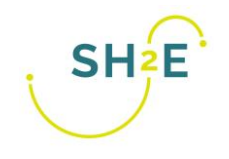

## **EXECUTIVE SUMMARY**

Designed to support LCA practitioners, the FCH-LCA tool is a powerful solution that enables precise calculations of environmental LCA, social LCA, and Life Cycle Costing, all in accordance with the comprehensively developed SH2E guidelines. The objective is to facilitate the application of these meticulously developed guidelines, ensuring the production of consistent and reliable results that can be readily interpreted and compared across various hydrogen systems. The FCH-LCA tool offers pre-set templates to streamline the initiation of projects, while also providing flexibility for modelers to create their own intrinsic models tailored to their specific case studies. With the FCH-LCA tool, LCA practitioners can confidently analyze the sustainability impact of hydrogen projects, saving time and effort by leveraging industry best practices and established benchmarks. The FCH-LCA tool is an add-on to openLCA software. This document provides installation guidance and acts as a manual to the FCH-LCA tool. Users are strongly recommended to also check the openLCA manual for understanding openLCA software.

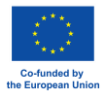

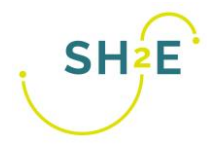

## CONTENTS

| EXECUTIVE SUMMARY                   | 4  |
|-------------------------------------|----|
| CONTENTS                            | 5  |
| Installing the FCH-LCA              | 6  |
| Completing the wizard               | 6  |
| Template structure                  | 9  |
| Completing the pre-set template     |    |
| Calculating Results                 | 13 |
| Special feature: parameter analysis | 14 |
| Direct approach SLCA on openLCA     | 17 |

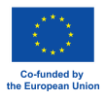

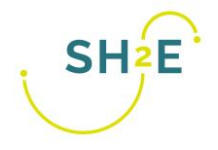

### Installing the FCH-LCA

The tool can be installed by unzipping the file and then running the execution file as seen in Figure 1 from this link: <u>https://share.greendelta.com/index.php/s/R3uc0nuziZt6cGV/download</u>.

| Name            | Date modified     | Туре                | Size   |
|-----------------|-------------------|---------------------|--------|
| 📁 bin           | 5/20/2024 6:09 AM | File folder         |        |
| configuration   | 5/28/2024 4:09 PM | File folder         |        |
| 📜 jre           | 5/20/2024 6:09 AM | File folder         |        |
| olca-mkl-x64_v1 | 5/20/2024 6:09 AM | File folder         |        |
| plugins         | 5/20/2024 6:11 AM | File folder         |        |
| .eclipseproduct | 5/20/2024 6:09 AM | ECLIPSEPRODUCT      | 1 KB   |
| C about.html    | 5/20/2024 6:09 AM | Microsoft Edge HT   | 436 KB |
| derby.log       | 6/14/2024 3:35 PM | Text Document       | 2 KB   |
| LCa FCH-LCA.exe | 5/20/2024 6:09 AM | Application         | 521 KB |
| FCH-LCA.ini     | 5/28/2024 4:08 PM | Configuration setti | 1 KB   |
| workbench.xmi   | 5/28/2024 4:14 PM | XMI File            | 74 KB  |

#### Figure 1 Tool installing

Users will then be guided to the following welcome page - Figure 2.

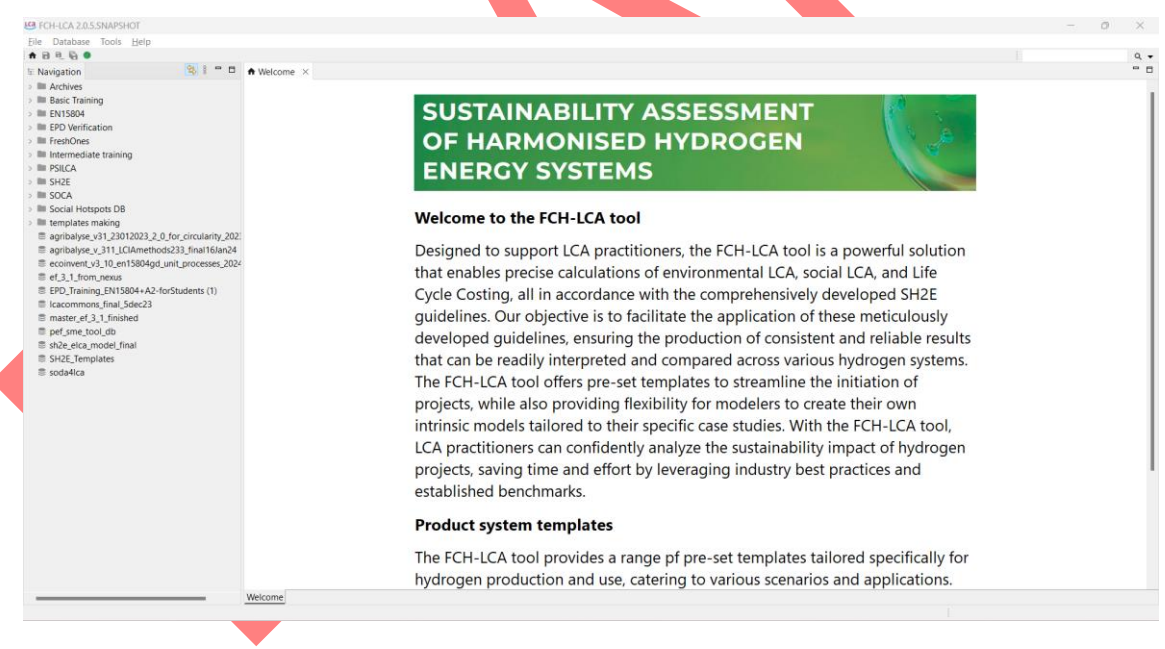

Figure 2 Welcome page FCH-LCA tool

#### Completing the wizard

To access the wizard and the templates, users must have an active database as seen in Figure 3. It is important to understand the database elements and structure – to do so, it is recommended to refer back to the openLCA manual.

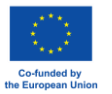

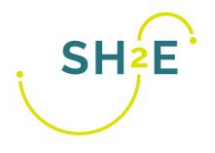

FCH-LCA 2.0.5. SNAPSHOT - sh2e elca model 4tool File Database Tools Help Click here to start wizard E Navigation 🚳 🕴 🗖 🏚 Welcome > Archives Basic Training EN15804 EPD Verification FreshOnes v 🖿 SH2E ecoinvent\_v3\_10\_Cutoff\_Unit\_Processes\_SpringSchool FCH-LCA testing psilca\_professional\_work\_hours\_cutoff\_1\_0e\_7\_20230324 (1)
 psilca\_professional\_work\_hours\_cutoff\_1\_0e\_7\_SH2E sh2e\_elca\_model\_4tool Projects Product systems Processes Flows EPDs Results A Indicators and parameters > iii Background data sh2e\_elca\_model\_old SOCA Social Hotspots DB templates making agribalyse\_v31\_23012023\_2\_0\_for\_circularity\_20230615 agribalyse\_v\_311\_LCIAmethods233\_final16Jan24 ecoinvent v3 10 en15804gd unit processes 2024 05-31 ef\_3\_1\_from\_nexus EPD Training EN15804+A2-forStudents (1) Icacommons\_final\_5dec23 master\_ef\_3\_1\_finished openica4students\_11 pef sme tool db sh2e\_elca\_model\_final SH2E\_Templates soda4lca Welcome C:\Users\silve\openLCA-data-1.4\databases\sh2e\_elca\_model\_4tool

### SUSTAINABILITY ASSESSMENT OF HARMONISED HYDROGEN ENERGY SYSTEMS

#### Welcome to the FCH-LCA tool

Designed to support LCA practitioners, the FCH-LCA tool is a p that enables precise calculations of environmental LCA, social L Cycle Costing, all in accordance with the comprehensively deve guidelines. Our objective is to facilitate the application of these developed guidelines, ensuring the production of consistent ar that can be readily interpreted and compared across various hy The FCH-LCA tool offers pre-set templates to streamline the ini projects, while also providing flexibility for modelers to create a intrinsic models tailored to their specific case studies. With the LCA practitioners can confidently analyze the sustainability imp projects, saving time and effort by leveraging industry best pra established benchmarks.

#### **Product system templates**

The FCH-LCA tool provides a range pf pre-set templates tailore hydrogen production and use, catering to various scenarios an

#### Figure 3 Starting the wizard

Once the user starts the wizard, a pop-up window shall appear (Figure 4) where users shall go through it by selecting the appropriate decision. It is recommended that users should refer to the FCH-LCA guidelines as they go through the wizard to better understand the questions posed.

| Tools Help                                                                                                    |                      |                                                                                                    |                                                                                                    |  |  |
|----------------------------------------------------------------------------------------------------|----------------------|----------------------------------------------------------------------------------------------------|----------------------------------------------------------------------------------------------------|--|--|
|                                                                                                    |                      |                                                                                                    |                                                                                                    |  |  |
| 100                                                                                                    |                      |                                                                                                    |                                                                                                    |  |  |
| (Lapocup/, S2_blaners_20220714_1<br>(Lapocup/, S2_blaners_20220714_1<br>(Lapocup/, S2_blaners_20220731<br>Lapost<br>(Lapost<br>sional, Veck, Young, cutoff, 1, Ge. 7, 2023014<br>sional, Veck, Young, cutoff, 1, Ge. 7, 2023014<br>sional, Veck, Young, cutoff, 1, Ge. 7, 2023014<br>sional, Veck, Young, cutoff, 1, Ge. 7, 2023014<br>sional, Veck, Young, Cutoff, 1, Ge. 7, 2023014<br>sional, Veck, Young, Cutoff, 1, Ge. 7, 2023014<br>sional, Young, Young, Yo | elines for clarifica | Laten Laten | bol is a powerful solution<br>A social LCA, and Life<br>vely developed SH2E<br>nof these meticulously<br>sistent and reliable results<br>arious hydrogen systems.<br>he the initiation of<br>o create their own<br>With the FCH-LCA tool,<br>bility impact of hydrogen<br>best practices and |  |  |

Figure 4 Wizard pop-up window

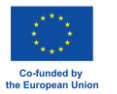

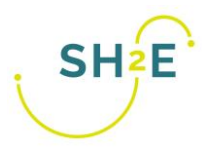

| 14 FCH-LCA tool                                                                                                    | ×        | IG FCH-LCA tool                                                                                                    | - 0 ×         | 19 FCH-LCA tool                                                                                                    |
|----------------------------------------------------------------------------------------------------|----------|----------------------------------------------------------------------------------------------------|---------------|----------------------------------------------------------------------------------------------------|
| Technology readiness level                                                                                                    | <b>e</b> | Boundaries of hydrogen production                                                                                                    | <b>(</b> )    | Hydrogen Production Parameters                                                                                                    |
| Technology readiness level         Press tasts the Technology Readiness Level (TRL) of the involved technology.         (TRL 1 - bits chronicles observed)         (TRL 2 - technology readiness Level (TRL) of the involved technology.         (TRL 3 - technology readinated in the technology.         (TRL 4 - technology validated in the technology addited in technology validated in technology validated in technology vali |          | Boundaries of hydrogen production Pease state the system boundary of the hydrogen production: C Galdie-to-syste 2 dydrogen production( C Galdie-to-syste 2 dydrogen purification) C Galdie-to-syste 3 dydrogen transportation() C Galdie-to-syste 5 dydrogen transportation() C Galdie-to-syste 5 dydrogen transportation) C Galdie-to-syste 5 dydrogen distribution) |               | Hydrogen production parameters Hydrogen retrained (MMkg) Hydrogen pressure (bar) Hydrogen pressure (bar) Hydrogen temperature (*C) Operating production capacity (kg Hu/year) Carbon capture and storage Has carbon capture and storage technology been installed in the hydrogen production plant? Histor CS |
| < Back Not > Friend                                                                                                    | Cancel   | < Back Next - 1                                                                                                    | Finish Cancel | Functional unit<br>Pesses select the Functional unit:<br>Q tog of H <sub>2</sub><br>M (3) H(2) of H <sub>2</sub>                                                                                                    |

Figure 5 Wizard questions

Based on the selection made by the users, the users shall be guided to a certain template option as seen in Figure 6.

| E FCH-LCA tool         |                                                         | - 0              | × |
|------------------------|---------------------------------------------------------|------------------|---|
| Select a template      |                                                         |                  | P |
| Please select a matchi | ng template and a top-category under which the template | should be stored |   |
| Category               |                                                         |                  |   |
| Select a template:     |                                                         |                  |   |
| Cradle-to-gate 1 (hyd  | rogen production) (kg of H <sub>2</sub> )               |                  |   |
|                        |                                                         |                  |   |
|                        |                                                         |                  |   |
|                        |                                                         |                  |   |
|                        |                                                         |                  |   |
|                        |                                                         |                  |   |
|                        |                                                         |                  |   |
|                        |                                                         |                  |   |
|                        |                                                         |                  |   |
|                        |                                                         |                  |   |
|                        |                                                         |                  |   |
|                        |                                                         |                  |   |
|                        |                                                         |                  |   |
|                        |                                                         |                  |   |
|                        |                                                         |                  |   |
|                        |                                                         |                  |   |
|                        |                                                         |                  |   |
|                        | < Back Next > Fini                                      | sh Cancel        |   |
|                        |                                                         |                  |   |

Once the template is selected and users click on 'Finish', a product system will be created based on the selected template. The user responses through the wizard can be seen under 'FCH-LCA Properties' in the 'General Information' tab as seen in Figure 7. Moving to the 'modal graph' the users will be able to see the overview of structure of the product system template.

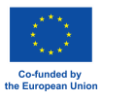

| <ul> <li>FCH-LCA Properties</li> </ul>                  |                                                         |
|---------------------------------------------------------|---------------------------------------------------------|
| Intended application                                    | Micro-level decision support                            |
| Modelling principles                                    | Consequential                                           |
| Prospectivity                                           | Prospective study                                       |
| End-of-life                                             | Recycling approach                                      |
| Capital goods                                           | Included                                                |
| Risk assessment                                         | Simple LCA, without risk assessment                     |
| System boundaries                                       | Hydrogen production and use                             |
| Technology readiness level                              | TRL 6 - technology demonstrated in relevant environment |
| LCI based on operating scale                            | Yes                                                     |
| Learning Curve Method                                   | **                                                      |
| Hydrogen net calorific value (MJ/kg)                    | 100.0                                                   |
| Hydrogen purity (%)                                     | 99.0                                                    |
| Hydrogen temperature (°C)                               | 9.0                                                     |
| Hydrogen pressure (bar)                                 | 15.0                                                    |
| Operating production capacity (kg H <sub>2</sub> /year) | **                                                      |
| Functional unit                                         | km travelled                                            |
| Carbon capture and storage                              | with CSS                                                |
| Boundaries of hydrogen production                       | Cradle-to-gate 1 (hydrogen production)                  |
| Comparative LCA                                         | Absolute study                                          |
| Use purpose                                             | Transportation                                          |
| Vehicle lifetime (years)                                | 15.0                                                    |
| Vehicle consumption (kg H <sub>2</sub> /100km)          | 0.75                                                    |
| General information Parameters Model graph              | Statistics                                              |
|                                                         |                                                         |

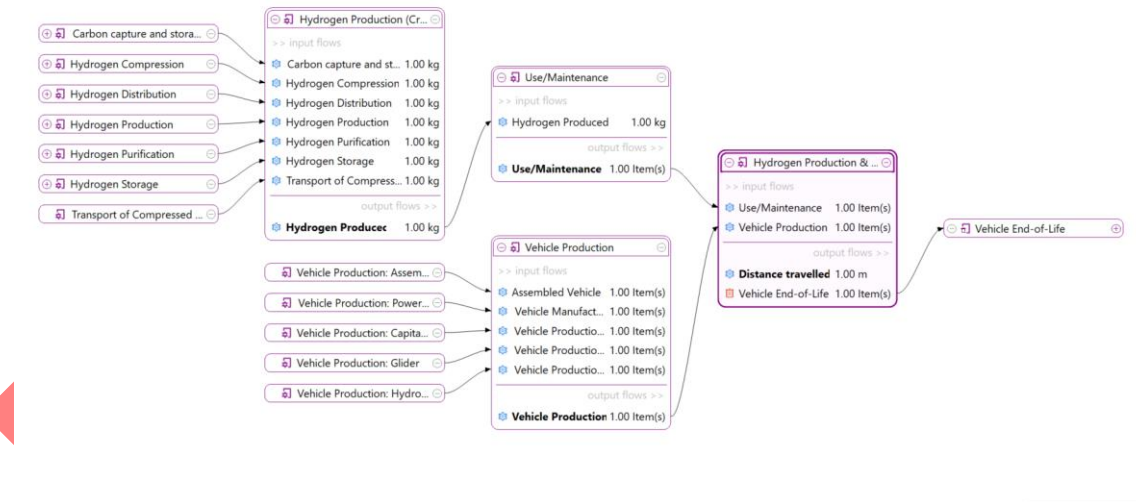

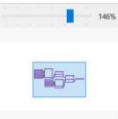

Figure 8 Product system of hydrogen production and use for vehicle

#### **Template structure**

In general, the pre-set templates are split into three main categories:

- 1. Case 1: Hydrogen Production
- 2. Case 2: Hydrogen Use
- 3. Case 3: Hydrogen Production and Use

For Case 1: Hydrogen Production, there are up to 6 main stages, as seen in Figure 9:

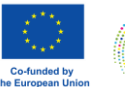

This project has received funding from the Fuel Cells and Hydrogen 2 Joint Undertaking (now Clean Hydrogen Partnership) under Grant Agreement No 101007163. This Joint Undertaking receives support from the European Union's Horizon 2020 Research and Innovation program, Hydrogen Europe and Hydrogen Europe Research.

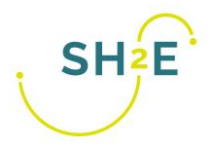

- 1. Hydrogen Production
- 2. Hydrogen Purification
- 3. Hydrogen Compression
- 4. Hydrogen Transportation
- 5. Hydrogen Storage
- 6. Hydrogen Distribution

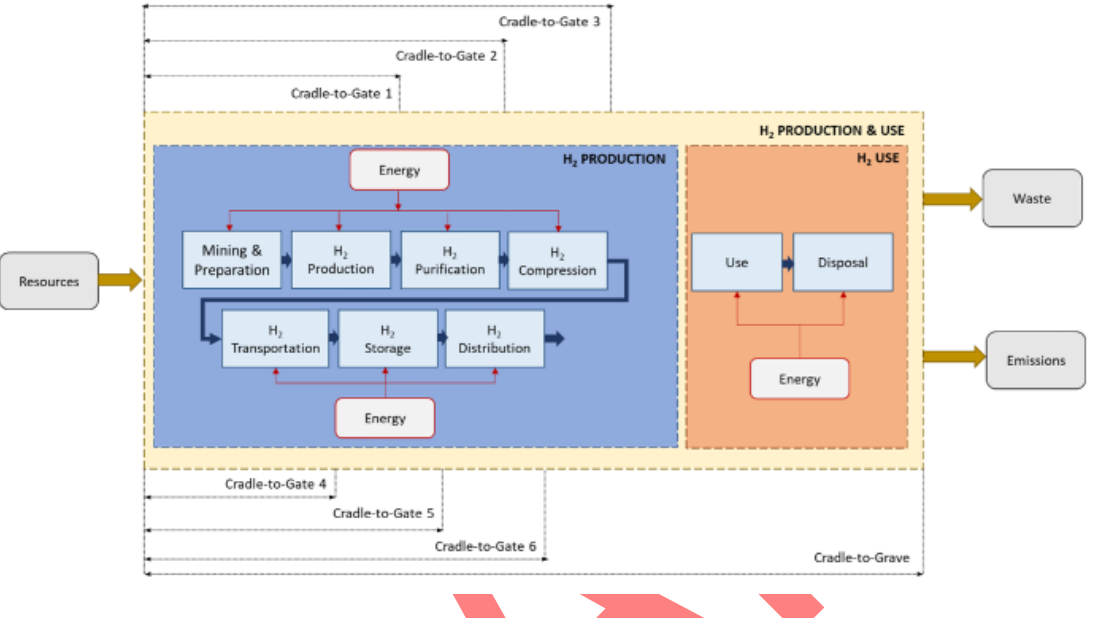

Figure 9 Foreground phases for studies assessing FCH systems

Accordingly, 6 main child categories are created, with each containing the following processes (1) Capital Goods, (2) Energy Consumption, (3) Raw Materials, and (4) Transportation. This can be seen in Figure 10. The point behind the classification is to later facilitate the interpretation of results and covering all LCA data requirements.

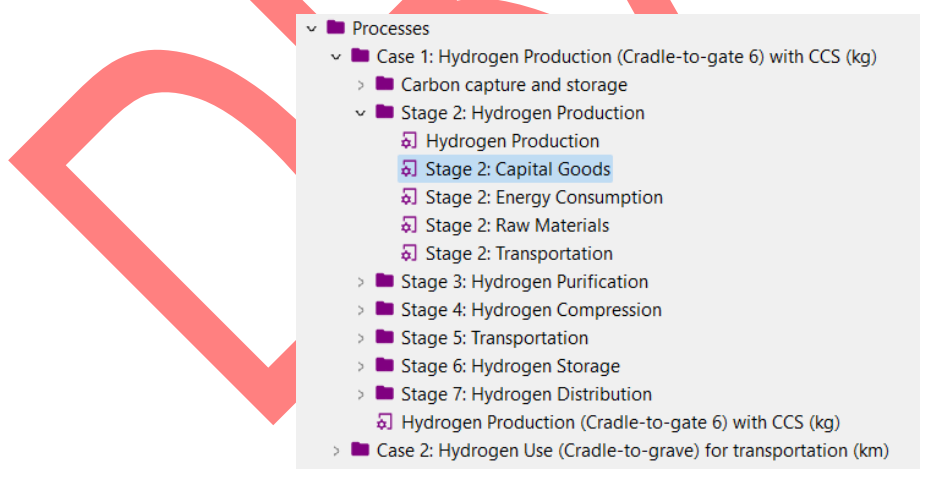

Figure 10 Breakdown of processes

#### For Case 1: Hydrogen Production stages

As for case 2: Hydrogen use, there are 3 main uses identified in the manual (1) transportation (2) fuels and chemicals production and (3) electricity and/or heat generation. Accordingly, similar approach has been taken to divide the templates as seen Figure 11.

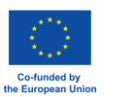

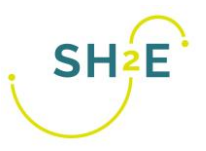

| ddrogen use purpose Use purpose Please select the purpose of the hydrogen use: Transportation Fue/Chemical production Electricity production Cogeneration |                           |                      |  |  | - |
|----------------------------------------------------------------------------------------------------|---------------------------|----------------------|--|--|---|
| Use purpose<br>Please select the purpose of the hydrogen use:                                                                                             | /drogen use purpose       |                      |  |  | 2 |
| Please select the purpose of the hydrogen use:<br>Transportation<br>Fuel/Chemical production<br>Electricity production<br>Cogeneration                    | Use purpose               |                      |  |  |   |
| Transportation     Fuel/Chemical production     Electricity production     Cogeneration                                                                   | Please select the purpose | of the hydrogen use: |  |  |   |
| Fuel/Chemical production     Electricity production     Cogeneration                                                                                      | O Transportation          |                      |  |  |   |
| ○ Electricity production<br>○ Cogeneration                                                                                                    | O Fuel/Chemical producti  | ion                  |  |  |   |
| ○ Cogeneration                                                                                                    | O Electricity production  |                      |  |  |   |
|                                                                                                    | Cogeneration              |                      |  |  |   |
|                                                                                                    |                           |                      |  |  |   |
|                                                                                                    |                           |                      |  |  |   |
|                                                                                                    |                           |                      |  |  |   |
|                                                                                                    |                           |                      |  |  |   |
|                                                                                                    |                           |                      |  |  |   |
|                                                                                                    |                           |                      |  |  |   |
|                                                                                                    |                           |                      |  |  |   |

#### Figure 11 Hydrogen use cases

In the transportation use case, the template is split into the following main processes:

- 1. Vehicle Use/Maintenance
  - a. The hydrogen production from cradle-to-gate 6 is included
- 2. Vehicle Production
- 3. Vehicle End-of-Life

In the Fuel/chemical production use case, the template is split into the following main processes:

- 1. Upstream process including raw materials, energy consumed by raw materials extraction (if any), transport to gate, capital goods
- 2. Core process including auxiliary material, energy consumption, storage
- 3. Downstream process including distribution of the fuel/chemical produced and use

In the electricity generation/cogeneration use case, the template is split into the following main processes:

- 1. Manufacturing stage
- 2. Operation stage
- 3. End of life stage

In all production and use cases, users are free to adjust the processes they would prefer to see their overall results breakdown.

#### Completing the pre-set template

Users then should complete the processes by inserting the required input/output flows. Adding/removing flows can be added directly through the model graph by right-clicking on the graph, click on "Settings" and then check "Enable process editing".

| 🥴 Settings  | X                      |   |
|-------------|------------------------|---|
| Theme       | Light ~                |   |
| Connections | Curve ~                |   |
|             | Show elementary flows  |   |
|             | Enable process editing |   |
|             |                        |   |
|             |                        |   |
|             |                        | _ |
|             | OK Cancel              |   |
|             |                        |   |

Figure 12 Activated settings in the model graph.

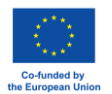

This project has received funding from the Fuel Cells and Hydrogen 2 Joint Undertaking (now Clean Hydrogen Partnership) under Grant Agreement No 101007163. This Joint Undertaking receives support from the European Union's Horizon 2020 Research and Innovation program, Hydrogen Europe and Hydrogen Europe Research.

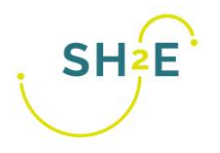

| ♠ Welcome | # Hydrogen Production & Use for                                                                                                    | or transportation $	imes$                                                                                                    |                                                                                                    | - 0    |
|-----------|----------------------------------------------------------------------------------------------------|----------------------------------------------------------------------------------------------------|----------------------------------------------------------------------------------------------------|--------|
| Welcome   | Hydrogen Production & Use for                                                                                                    | ○ Sl Carbon capture and stor         ○           >> input flows         ○           ○ CCS: Capital Goods         1.00 Item(s)           ○ CCS: Renry Cons         1.00 Item(s)           ○ CCS: Renry Cons         1.00 Item(s)           ○ CCS: Transportation         1.00 Item(s)                                                                                                    | Image: Create a new flow       O Product       O Waste       Elementary flow                                                                                                    |        |
|           | E) CCS: Transportation C) E) Stage 4: Capital Goods D) Stage 4: Capital Goods D) Stage 4: Energy Consumpt D) S) Stage 4: Raw Materials D) S) Stage 4: Transportation D) S) Stage 4: Transportation D) S) S) S) S) S) S) S) S) S) S) S) S) S) | edd flow     output flows >>     edd flow     edd flow     edd flow     edd flow     edd flow     edd flow     flows     flows | Or select an existing       > Im Elementary flows       © Assembled Vehicle       © Cashon capture and storage       @ CCS: Capital Goods       @ CCS: Energy Consumption       © CCS: Transportation       © Distance travelled       © Hydrogen Dorduced       © Hydrogen Production       © Hydrogen Production       © Hydrogen Production       © Hydrogen Production       © Hydrogen Production | ranspc |
|           |                                                                                                    | Hydrogen Compressi 1.00 kg     add flow                                                                                                    | Create new Select existing Cancel Vistance travelled                                                                                                    | 5%     |

Then, by clicking on add flow, users can search the flows they wish to add in each process as well as the amount.

Figure 13 Adding of new flows in model graphs

However, after adding a new flow to a process, you need to add its provider. This can be done by right-clicking on the flow, then "Search providers".

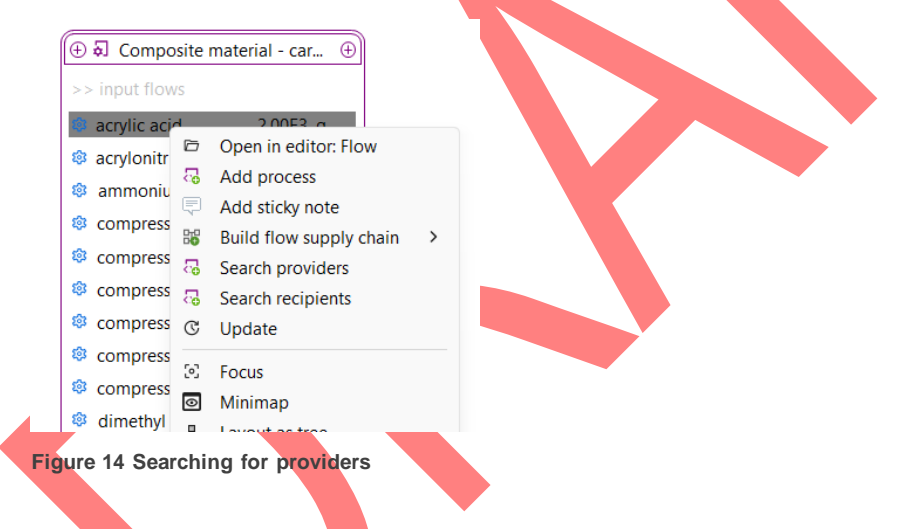

Alternatively, users can go to the processes of the product system, which can be found under the 'processes' as seen in Figure 15.

After expanding the child category, users can open each process and insert the input/output flows directly by clicking on the green '+' sign on the top left corner. After inserting all the needed flows in each process, users must save their changes before moving on to the next process. Once adding a new flow, users must hover to the 'Provider' and select the convenient provider for the added flow.

**Tip:** users are recommended to close the 'product system' if they want to make changes on the process level – this so the changes in the product system can be also reflected over there.

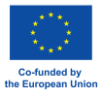

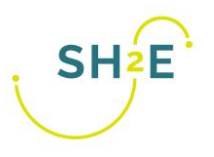

|                                                                |                                               |                                                                |             |              |             |                |          |              |          |               | 0  |  |
|----------------------------------------------------------------|-----------------------------------------------|----------------------------------------------------------------|-------------|--------------|-------------|----------------|----------|--------------|----------|---------------|----|--|
| lavination St I P D                                            | Welcome Stane 2: Ene                          | roy Consumption Y                                              |             |              |             |                |          |              |          |               |    |  |
| ECH.ICA testing                                                | Whether of suge 2. the                        |                                                                |             |              |             |                |          |              |          |               |    |  |
| Drojecte                                                       | g Inputs/Outputs: Stage 2: Energy Consumption |                                                                |             |              |             |                |          |              |          |               |    |  |
| v Projects                                                     |                                               |                                                                |             |              |             |                |          |              |          |               |    |  |
| the Hydrogen Production & Use for transportation               | * Inputs                                      |                                                                |             |              |             |                |          |              |          | •             | Xu |  |
| Processes                                                      | Daw                                           | Catagory                                                       | Amount Unit | Costs/Down   | Decestalatu | Aunided uses   | Demidae  | Data quality | Institut | Description   |    |  |
| Case 1: Hydrogen Production (Cradle-to-gate 6                  | FIOW                                          | category                                                       | Amount Onit | COStsy Never | Uncertainty | Avolueu was    | Provider | Data quality | Location | Description   |    |  |
| Carbon capture and storage                                     |                                               |                                                                |             |              |             |                |          |              |          |               |    |  |
| Stage 2: Hydrogen Production                                   |                                               | <b>19</b>                                                      |             |              | ×           |                |          |              |          |               |    |  |
| <ol> <li>Hydrogen Production</li> </ol>                        |                                               | El                                                             |             |              |             |                |          |              |          |               |    |  |
| Stage 2: Capital Goods                                         |                                               | Flows                                                          |             |              | 1           |                |          |              |          |               |    |  |
| 6] Stage 2: Energy Consumption                                 |                                               | Filter                                                         |             |              |             |                |          |              |          |               |    |  |
| <ol> <li>Stage 2: Raw Materials</li> </ol>                     |                                               |                                                                |             |              |             |                |          |              |          |               |    |  |
| <ol> <li>Stage 2: Transportation</li> </ol>                    |                                               |                                                                |             |              |             |                |          |              |          |               |    |  |
| Stage 3: Hydrogen Purification                                 |                                               | - Content                                                      |             |              |             |                |          |              |          |               |    |  |
| Stage 4: Hydrogen Compression                                  |                                               |                                                                |             |              |             |                |          |              |          |               |    |  |
| Stage 5: Transportation                                        |                                               | Elementary flows                                               |             |              |             |                |          |              |          |               |    |  |
| Stage 6: Hydrogen Storage                                      |                                               | > In Economic<br>> In Emission to air<br>> In Emission to soil |             |              |             |                |          |              |          |               |    |  |
| Stage 7: Hydrogen Distribution                                 |                                               |                                                                |             |              |             |                |          |              |          |               |    |  |
| <ul> <li>Hydrogen Production (Cradle-to-gate 6) wit</li> </ul> |                                               |                                                                |             |              |             |                |          |              |          |               |    |  |
| > Case 2: Hydrogen Use (Cradle-to-grave) for trar              |                                               | > Emission to water                                            |             |              |             |                |          |              |          |               |    |  |
| > Elows                                                        | * Outputs                                     | Immaterial emission                                            |             |              |             |                |          |              |          | • •           |    |  |
| EPDs                                                           | Flow                                          | > Resource                                                     |             |              | stainty     | Avoided pro    | Provider | Data quality | Location | Description   |    |  |
| Results                                                        | Stage 2: Energy Consum                        | M Waste     Assembled Vehicle     Carbon capture and storage   |             |              |             | riteraca press |          | cons doord u |          | o creation of |    |  |
| A Indicators and parameters                                    | o stage 2. chergy consum                      |                                                                |             |              |             |                |          |              |          |               |    |  |
| Background data                                                |                                               |                                                                |             |              |             |                |          |              |          |               |    |  |
| psilca_professional_work_hours_cutoff_1_0e_7_202303            |                                               | CCS: Capital Goods                                             |             |              |             |                |          |              |          |               |    |  |
| psilca_professional_work_hours_cutoff_1_0e_7_SH2E              |                                               | CCS: Energy Consumption                                        | 1           |              |             |                |          |              |          |               |    |  |
| sh2e_elca_model_4tool                                          |                                               | CCS: Kaw Materials                                             |             |              |             |                |          |              |          |               |    |  |
| shize_eica_model_oid                                           |                                               | © CCS: transportation                                          |             | I            |             |                |          |              |          |               |    |  |
| SOCA                                                           |                                               |                                                                |             |              | _           |                |          |              |          |               |    |  |
| Social Holspois DB                                             |                                               |                                                                | OK          | Cancel       |             |                |          |              |          |               |    |  |
| antibalum v21 22012022 2 0 for circularity 20220615            |                                               |                                                                |             |              |             |                |          |              |          |               |    |  |
| agribalize v 211 ICIA methods 222 Engl161an 24                 |                                               |                                                                |             |              |             |                |          |              |          |               |    |  |
| ecological v3 10 en15804nd unit processes 2024 05-31           |                                               |                                                                |             |              |             |                |          |              |          |               |    |  |
| 5 of 3.1 from navis                                            |                                               |                                                                |             |              |             |                |          |              |          |               |    |  |
| EPD Training EN15904+42-forStudents (1)                        |                                               |                                                                |             |              |             |                |          |              |          |               |    |  |
|                                                                |                                               |                                                                |             |              |             |                |          |              |          |               |    |  |

#### Figure 15 Adding of new flows in the process

#### **Calculating Results**

After adding the new flows into the processes, if users did not do this in the product stage level, they must go back to the product stage, under 'general information' tab and click on calculate as seen Figure 16:

| ✿ Welcome                     | # Hydrogen Production and Electricity Generation X # Hydrogen Production & Use for Fuel/Chemical Production                            | - 1 |
|-------------------------------|----------------------------------------------------------------------------------------------------|-----|
| 🚠 General i                   | nformation - Hydrogen Production and Electricity Generation                                                                            | (   |
| - General inf                 | ormation                                                                                                    |     |
| Name                          | Hydrogen Production and Electricity Generation                                                                                         |     |
| Category                      | - none -                                                                                                    |     |
| Description                   | First created: 2024-03-27T105400<br>Linking approach during creation: Prefer default providers; Preferred process type: System process | A   |
|                               |                                                                                                    |     |
| Tage                          | Version 0000002 🛞 🐨 Last change 2024-03-27 10:51:03 UOID due24ecc-0993-42.15-0b14-4dbebolce1c3                                         |     |
| 1095                          | © Calculate                                                                                                    |     |
| <ul> <li>Reference</li> </ul> |                                                                                                    |     |
| Process                       | Hydrogen Production and Electricity Generation                                                                                         |     |
| Product                       | © Electricity Generation                                                                                                    | Ŧ   |
| Flow propert                  | y @Energy                                                                                                    | *   |
| Unit                          | EM                                                                                                    |     |
| Target amou                   | xt 1.0                                                                                                    |     |

#### Figure 16 Calculating the results

Results will appear under the results tab seen in Figure 17. To understand the information conveyed in each tab, please refer to the openLCA manual:

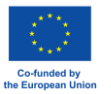

| <ul> <li>General information</li> </ul>     |                                                                  |                                                                                                    |
|---------------------------------------------|------------------------------------------------------------------|----------------------------------------------------------------------------------------------------|
| Product system                              | 🛱 LCA of FCEV                                                    |                                                                                                    |
| Allocation method                           | As defined in processes                                          |                                                                                                    |
| Target amount                               | 1.0 Item(s) LCA FCEV                                             |                                                                                                    |
| Impact assessment met                       | nod 🔮 ecoinvent - EF v3.1                                        |                                                                                                    |
|                                             | Export to Excel R. Save result as                                |                                                                                                    |
|                                             |                                                                  |                                                                                                    |
| 5.0E1 -                                     |                                                                  | <ul> <li>12544 mol H+-Eq: platinum group metal, mine and concentration operations   platinum group metal concentrate   AP</li> <li>1304E2 mol H+-Eq: Other</li> </ul> |
|                                             |                                                                  |                                                                                                    |
| Top 5 contributions to<br>Flow Ølorobenzene | • flow results - overview<br>- Emission to water/surface water * |                                                                                                    |

#### Special feature: parameter analysis

Part of the LCC of FCH is to evaluate equations that are time dependent. With this special feature of 'parameter analysis' this can be done. As an example to evaluate the discounting equations, users would follow the following steps:

| 3                                              | - 🗆 X                                                                                                    |
|------------------------------------------------|----------------------------------------------------------------------------------------------------|
| lew flow                                       | ۵ 🗉                                                                                                    |
| Creates a new fl                               |                                                                                                    |
| Name                                           | Present Value                                                                                                    |
| Description                                    |                                                                                                    |
|                                                |                                                                                                    |
|                                                | · · · · · · · · · · · · · · · · · · ·                                                                                    |
| Flow type                                      | Ø Elementary flow ▼                                                                                                    |
| Reference flow r                               |                                                                                                    |
| step 2:                                        | Create a new impact category                                                                                             |
| Step 2:                                        | roperty                                                                                                    |
| itep 2:                                        | roperty                                                                                                    |
| Step 2:                                        | Property @ Market value, bulk prices  Finish Cancel  Create a new impact category  - · · · · · · · · · · · · · · · · · · |
| Gtep 2:                                        | Create a new impact category  nental indicator                                                                           |
| Step 2:                                        | Property 49 Market value, bulk prices  Finish Cancel  Create a new impact category  nental indicator  Discounting        |
| Gitep 2:                                       | Property 49 Market value, bulk prices  Finish Cancel  Create a new impact category  nental indicator  Discounting        |
| Gitep 2:                                       | Property 49 Market value, bulk prices  Finish Cancel  Create a new impact category  nental indicator  Discounting        |
| Gtep 2:<br>Bew environm<br>Name<br>Description | Property 49 Market value, bulk prices  Finish Cancel  Create a new impact category  nental indicator  Discounting        |

Step 3: Add the newly created flow into the new impact category:

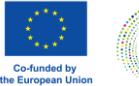

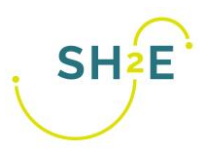

| Ob a se at a simultion i | la atomo a como amio a concern |           |           |
|--------------------------|--------------------------------|-----------|-----------|
| Characterization         | ractors: economic assessr      | ient      |           |
| Characterization facto   | rs                             | (Lease)   | × • • • • |
| Flow<br>Ø price          | Category                       | Flows     |           |
|                          |                                | Filter    |           |
|                          |                                | price     |           |
|                          |                                | - Content |           |
|                          |                                | Ø price   |           |
|                          |                                |           |           |

Step 4 Create a new method/add the created category in an existing method or in a new method.

| e Database Iools Help                               |                                |                                              |                                     |                           |                   |                            |    |
|-----------------------------------------------------|--------------------------------|----------------------------------------------|-------------------------------------|---------------------------|-------------------|----------------------------|----|
| 84.8                                                |                                |                                              |                                     |                           |                   |                            |    |
| Navigation                                          | 8 - 0 63 SH2E Power            | Train Manufacturing 💠 economic as            | isessment 🧟 ecoinvent - EF v3.1 ×   |                           |                   |                            |    |
| Impact assessment methods                           | e General                      | information: ecoinvent - EF                  | v3.1                                |                           |                   |                            |    |
| econvent 3.9.1 Methods                              |                                |                                              |                                     |                           |                   |                            |    |
| ecoinvent - CML v4.8 2016                           | <ul> <li>General in</li> </ul> | formation                                    |                                     |                           |                   |                            |    |
| econvent - CML v4.8 2016 no LI                      |                                |                                              |                                     |                           |                   |                            |    |
| econvent - Crustal Scarcity Indicator 2020          | Name                           | ecoinvent - EF v3.1                          |                                     |                           |                   |                            |    |
| econvent - Cumulative Energy Demand (CED)           | Category                       | econvent 3.9.1 Methods                       |                                     |                           |                   |                            |    |
| econvent - Cumulative Exergy Demand (CEXD)          |                                |                                              | ICA                                 |                           | ×                 |                            |    |
| econvent - Ecological Pootprint                     | Description                    |                                              |                                     |                           |                   |                            | A. |
| econvent - Ecological Scarcity 2021                 |                                |                                              | Impact categories                   |                           |                   |                            |    |
| econvent - Ecological Scarcity 2021 ho Er           |                                |                                              | Cite                                |                           |                   |                            |    |
| econvent - Ecosystem Damage Potential               |                                |                                              | Filter                              |                           |                   |                            | w. |
| econvent - EDIP 2003 (regacy)                       |                                | Marian 00.00.000 () () Instatu               | economic                            |                           |                   |                            |    |
| econvent - EE v20 (unerreded)                       |                                | Version 00.00.000 (a) Cast cha               | - Contant                           |                           |                   |                            |    |
| <pre>econvent - EF v3.0 (superseded)</pre>          | Tags                           | Add a tag                                    | Content                             |                           |                   |                            |    |
| econyent - EF v3.1                                  | A                              |                                              | E economic assessment               |                           |                   |                            |    |
| econvent - FE v3.1 no.1T                            | Source                         | Lui - none - ×                               |                                     |                           |                   |                            |    |
| econvent - EPS 2020d                                | Code                           |                                              |                                     |                           |                   |                            |    |
| econvent - EPS 2020d no LT                          |                                |                                              |                                     |                           |                   |                            |    |
| ecoinvent - IMPACT 2002+ (Endpoint) (legacy)        | <ul> <li>Impact ca</li> </ul>  | tegories                                     |                                     |                           |                   |                            | 0  |
| ecoinvent - IMPACT 2002+ (Midpoint) (legacy)        |                                |                                              |                                     |                           |                   |                            |    |
| ecoinvent - IPCC 2013 (superseded)                  | Name                           |                                              |                                     |                           |                   | Reference unit             |    |
| no LT (superseded)                                  | 13 acidific                    | ation - accumulated exceedance (AE)          |                                     |                           |                   | mol H+-Eq                  |    |
| ecoinvent - IPCC 2021                               | ≣ climate                      | change - global warming potential (GW        | 1                                   |                           |                   | kg CO2-Eq                  |    |
| 🛃 ecoinvent - IPCC 2021 no LT                       | E climate                      | change: biogenic - global warming pot        | f                                   |                           |                   | kg CO2-Eq                  |    |
| 😍 ecoinvent - ReCiPe 2016 v1.03, endpoint (E)       | 10 climate                     | change: fossil - global warming potenti      | 4                                   |                           |                   | kg CO2-Eq                  |    |
| 🕐 ecoinvent - ReCiPe 2016 v1.03, endpoint (E) no LT | 10 climate                     | change: land use and land use change -       |                                     |                           |                   | kg CO2-Eq                  |    |
| 🔮 ecoinvent - ReCiPe 2016 v1.03, endpoint (H)       | E ecotoxi                      | city: freshwater - comparative toxic unit    | 1                                   |                           |                   | e) CTUe                    |    |
| 🕐 ecoinvent - ReCiPe 2016 v1.03, endpoint (H) no LT | 🗄 ecotoxi                      | city: freshwater, inorganics - comparativ    | 6                                   |                           |                   | e) CTUe                    |    |
| 🕐 ecoinvent - ReCiPe 2016 v1.03, endpoint (I)       | E ecotoxi                      | city: freshwater, organics - comparative     |                                     |                           |                   | e) CTUe                    |    |
| 🕐 ecoinvent - ReCiPe 2016 v1.03, endpoint (I) no LT | I≣ energy                      | resources: non-renewable - abiotic depl      | ¢                                   | OK                        | Cancel            | Hs MU, net calorific value | 1  |
| 🔮 ecoinvent - ReCiPe 2016 v1.03, midpoint (E)       | 15 eutroph                     | ication: freshwater - fraction of nutrients  |                                     |                           |                   | d kg P-Eq                  |    |
| 🔮 ecoinvent - ReCiPe 2016 v1.03, midpoint (E) no LT | = eutroph                      | lication: marine - fraction of nutrients re- | aching marine end compartment (N)   | fraction of nutrients re- | aching marine end | co kg N-Eq                 |    |
| 🕂 ecoinvent - ReCiPe 2016 v1.03, midpoint (H)       | 10 eutroph                     | ication: terrestrial - accumulated exceed    | fance (AE)                          | accumulated exceedar      | mol N-Eq          |                            |    |
| 😍 ecoinvent - ReCiPe 2016 v1.03, midpoint (H) no LT | [≘ human                       | toxicity: carcinogenic - comparative toxi    | c unit for human (CTUh)             | comparative toxic unit    | for human (CTUh)  | CTUh                       |    |
| 🔮 ecoinvent - ReCiPe 2016 v1.03, midpoint (I)       | 10 human                       | toxicity: carcinogenic, inorganics - comp    | arative toxic unit for human (CTUh) | comparative toxic unit    | for human (CTUh)  | CTUh                       |    |
| 🔮 ecoinvent - ReCiPe 2016 v1.03, midpoint (I) no LT |                                |                                              |                                     |                           |                   |                            |    |
| econvent - selected ICI results (lenary)            |                                |                                              |                                     |                           |                   |                            |    |

Step 5 Create a new global parameter

Users then select the input parameter option and insert the value of 1 to represent the start year.

| New parameter           |                                         | £  |
|-------------------------|-----------------------------------------|----|
| Creates a new parameter |                                         | JZ |
| Name                    | year                                    |    |
| Description             |                                         | 4  |
|                         |                                         |    |
| Туре                    | • Input parameter O Dependent parameter |    |
| Amount                  | 1                                       |    |

Step 6 Set up the equation in the selected process or new process

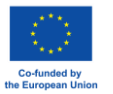

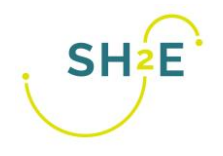

| onomic assessment 👘 🛃 🤄    | ecoinvent - EF v3.1 🏾 🍂 rate |                           | tion Spain $\times$ | lectricity pr | roduction, pho | tovoltaic, 570k | Wp open grour | id installati   |     |
|----------------------------|------------------------------|---------------------------|---------------------|---------------|----------------|-----------------|---------------|-----------------|-----|
| nputs/Outputs: SH2         | E Hydrogen Productio         | on Spain                  |                     |               |                |                 |               |                 |     |
| Inputs                     |                              |                           |                     |               |                |                 |               | 0               | ) > |
| Flow                       | Category                     | Amount                    | Unit                | Costs/Reve    | Uncertainty    | Avoided w       | Provider      | Data qualit     |     |
| 🕸 copper, cathode          | 242:Manufacture of basic     | 0.65000                   | 🚥 kg                |               | none           |                 | 🔊 market f    | (1; 2; 3; 4; 2) |     |
| 🕸 electricity, low voltage | 351:Electric power gener     | 9.00000E7                 | 🚥 kWh               |               | none           |                 | 🔊 electricit  |                 |     |
| 🕸 graphite                 | 089:Mining and quarryin      | 2.10000                   | 🚥 kg                |               | none           |                 | 🔊 market f    | (1; 2; 3; 4; 1) |     |
| Nafion (Perfluorosulfon    |                              | 5.80000                   | 🚥 kg                |               | none           |                 | 🔊 Nafion (    | (1; 2; 3; 2; 2) |     |
| 🕸 platinum group metal     | 072:Mining of non-ferrou     | 0.23000                   | 🚥 kg                |               | none           |                 | 🔊 market f    | (1; 3; 3; 4; 1) |     |
| reinforcing steel          | 241:Manufacture of basic     | 1600.00000                | 🚥 kg                |               | none           |                 | 🔊 market f    | (1; 2; 3; 4; 1) |     |
| silicone product           | 201:Manufacture of basic     | 1.30000                   | 🚥 kg                |               | none           |                 | 🔊 market f    | (1; 2; 3; 4; 1) |     |
| 🕸 steel, low-alloyed       | 241:Manufacture of basic     | 3.60000E4                 | 🚥 kg                |               | none           |                 | 🔊 market f    | (1; 2; 3; 3; 1) |     |
| 🕸 tap water                | 360:Water collection, tre    | 1.10000                   | 🚥 kg                |               | none           |                 | 🔊 market      | (1; 2; 3; 2; 3) |     |
| 🕸 tap water                | 360:Water collection, tre    | 3.42000E7                 | 🚥 kg                |               | - 4 -          |                 | a] market f   | (1; 2; 3; 2; 1) |     |
| 🕸 titanium                 | 242:Manufacture of basic     | 0.76000                   | 🚥 kg                | F             | $= P(1 \cdot$  | $(+ r)^{n}$     | 🔊 market f    | (1; 2; 3; 3; 1) |     |
| Ø price                    |                              | 9.0E7*0.017*(1+rate)^year | 📼 EUR 2000          |               |                | -               |               |                 |     |

#### Step 6 Got to -> tools -> parameter analysis

#### ICH-LCA 2.0.5.SNAPSHOT - ecoinvent\_391\_apos\_upr\_n3\_29june2023

| File | Da    | tabase | Tools  | Help                          |       |          |  |  |  |
|------|-------|--------|--------|-------------------------------|-------|----------|--|--|--|
| ħ    |       | 0, 6   | 1      | Show views                    | >     |          |  |  |  |
| ta:  | Navig | gation | _      | Developer tools               | >     | 000      |  |  |  |
|      | ~     | Pro    |        | Parameter analysis            |       |          |  |  |  |
|      |       | >      | Δ      | Bulk-replace                  | Deres |          |  |  |  |
|      |       | > 🖿 I  | B      | Flow mapping (experimental)   | Param | eter ana |  |  |  |
|      |       | > 🖿 (  | c      | Library export (experimental) |       |          |  |  |  |
|      |       | > 🖿 (  | C alla | Get EPDs from EC3             |       | kg)      |  |  |  |
|      |       | ~ 🖿 (  | c      |                               |       | ortatio  |  |  |  |
|      |       | >      |        | Formula interpreter           |       |          |  |  |  |
|      |       | >      | Veri   | cie Froudetion                |       |          |  |  |  |
|      |       |        | Vahi   | cla Lica Staga                |       |          |  |  |  |

Step 7 Add the parameter and adjust end value (eg. 10 iterations = 10 years)

| Product system           | Hydrogen Production & U | se for transportation | n               |           | _ |
|--------------------------|-------------------------|-----------------------|-----------------|-----------|---|
| Impact assessment method | ecoinvent - EF v3.1     |                       |                 |           |   |
| Allocation method        | As defined in processes |                       |                 |           |   |
| Number of iterations     | 0                       |                       |                 |           |   |
| Parameter                | Context                 |                       | Start value     | End value |   |
| fk year                  | global                  |                       | 1.0             | 10.0      |   |
|                          |                         |                       |                 |           |   |
|                          |                         | 0                     | Create new      |           |   |
|                          |                         | ×                     | Remove selected |           |   |
|                          |                         |                       |                 |           |   |
|                          |                         |                       |                 |           |   |
|                          |                         |                       |                 |           |   |
|                          |                         |                       |                 |           |   |
|                          |                         |                       |                 |           |   |
|                          |                         |                       |                 |           |   |
|                          |                         |                       |                 |           |   |
|                          |                         |                       |                 |           |   |

Results can then be seen in tabular and graphical form. The results can be exported via excel.

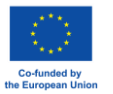

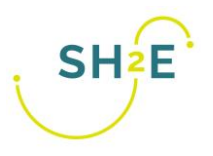

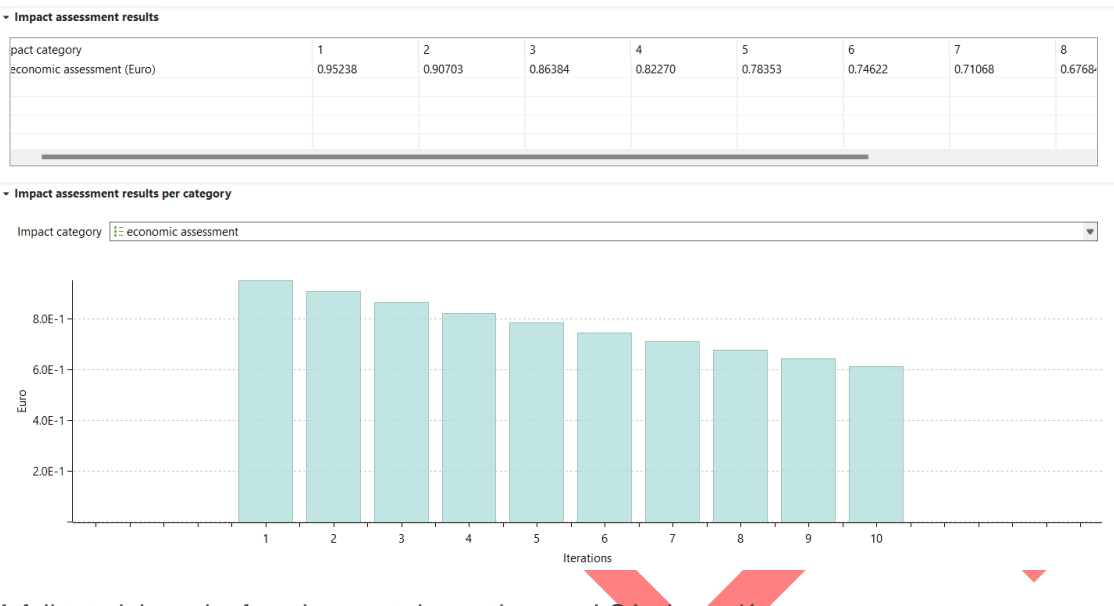

A full tutorial can be found on youtube on the openLCA channel<sup>1</sup>

#### Direct approach SLCA on openLCA

🗉 Manufacture of food products and beverages; Manufacture of tobacco products - RU

In SLCA, results are usually viewed in the form of medium risk hours which is based on the social impact assessment method. The direct approach method<sup>2</sup> was previously implemented as a Python script to perform direct calculation of social indicators. Instead, you can now view this type of calculation directly under the "Social Assessment" tab after calculating your results. To activate this new feature, go to "File" -> "Preferences" -> "Experimental Features" -> check "New Social Impact Assessment." Then, restart your software for the changes to take effect. Results can also be exported by simply right-clicking anywhere in the page seen below and clicking on "export to excel".

|                                              | Activity value         | Raw value                             | но | MO | LO | NOP | NOR | VLR | LR  | MR  | HR  | VHR | ND  | NA |
|----------------------------------------------|------------------------|---------------------------------------|----|----|----|-----|-----|-----|-----|-----|-----|-----|-----|----|
| Local Community                              |                        |                                       | 0% | 0% | 0% | 0%  | 5%  | 13% | 20% | 29% | 12% | 11% | 9%  | 0% |
| Access to material resources                 |                        |                                       | 0% | 0% | 0% | 0%  | 0%  | 56% | 15% | 14% | 2%  | 12% | 2%  | 0% |
| > 🚢 Certified environmental managemen        | 0.08630 work hours [h] | 17.79860 [# of CEMS per 10000 em      | 0% | 0% | 0% | 0%  | 0%  | 54% | 17% | 4%  | 9%  | 1%  | 15% | 0% |
| > 🚢 Extraction of biomass (related to area   | 0.08630 work hours [h] | 67.03139 [annual t/km2]               | 0% | 0% | 0% | 0%  | 0%  | 95% | 2%  | 1%  | 1%  | 1%  | 0%  | 0% |
| > 🚢 Extraction of biomass (related to pop    | 0.08630 work hours [h] | 4.48392 [annual t/cap]                | 0% | 0% | 0% | 0%  | 0%  | 2%  | 95% | 3%  | 1%  | 0%  | 0%  | 0% |
| > 🚢 Extraction of fossil fuels               | 0.08630 work hours [h] | 8.77402 [annual t/cap]                | 0% | 0% | 0% | 0%  | 0%  | 99% | 1%  | 0%  | 0%  | 0%  | 0%  | 0% |
| > 🚢 Extraction of industrial and construct   | 0.08630 work hours [h] | 5.67899 [annual t/cap]                | 0% | 0% | 0% | 0%  | 0%  | 2%  | 2%  | 95% | 0%  | 1%  | 0%  | 0% |
| > 🚜 Extraction of ores                       | 0.08630 work hours [h] | 1.75079 [annual t/cap]                | 0% | 0% | 0% | 0%  | 0%  | 98% | 0%  | 1%  | 0%  | 0%  | 0%  | 0% |
| > 🚜 Level of industrial water use (related t | 0.08630 work hours [h] | 1.17842 [% of total actual renewabl   | 0% | 0% | 0% | 0%  | 0%  | 95% | 0%  | 3%  | 1%  | 0%  | 0%  | 0% |
| > 🚢 Level of industrial water use (related t | 0.08630 work hours [h] | 47.68259 [% of total water withdra    | 0% | 0% | 0% | 0%  | 0%  | 3%  | 1%  | 2%  | 0%  | 94% | 0%  | 0% |
| > Environmental Footprints                   |                        |                                       | 0% | 0% | 0% | 0%  | 31% | 2%  | 32% | 26% | 8%  | 1%  | 0%  | 0% |
| > GHG Footprints                             |                        |                                       | 0% | 0% | 0% | 0%  | 2%  | 0%  | 0%  | 56% | 42% | 0%  | 0%  | 0% |
| > Local employment                           |                        |                                       | 0% | 0% | 0% | 0%  | 0%  | 0%  | 93% | 0%  | 0%  | 0%  | 6%  | 0% |
| > 📙 Migration                                |                        |                                       | 0% | 0% | 0% | 0%  | 0%  | 33% | 1%  | 16% | 0%  | 0%  | 50% | 0% |
| > Respect of indigenous rights               |                        |                                       | 0% | 0% | 0% | 0%  | 2%  | 0%  | 1%  | 95% | 1%  | 0%  | 2%  | 0% |
| > E Safe and healthy living conditions       |                        |                                       | 0% | 0% | 0% | 0%  | 0%  | 1%  | 1%  | 0%  | 32% | 65% | 0%  | 0% |
| Society                                      |                        |                                       | 0% | 4% | 1% | 0%  | 0%  | 42% | 10% | 20% | 14% | 8%  | 0%  | 0% |
| Value Chain Actors                           |                        |                                       | 0% | 0% | 0% | 0%  | 0%  | 6%  | 23% | 11% | 5%  | 23% | 32% | 0% |
| Workers                                      |                        |                                       | 0% | 0% | 0% | 0%  | 9%  | 27% | 8%  | 21% | 16% | 8%  | 11% | 0% |
| > 📒 Child labour                             |                        |                                       | 0% | 0% | 0% | 0%  | 3%  | 78% | 17% | 1%  | 0%  | 0%  | 0%  | 0% |
| > Discrimination                             |                        |                                       | 0% | 0% | 0% | 0%  | 0%  | 65% | 1%  | 1%  | 1%  | 0%  | 32% | 0% |
| 🗸 🚞 Fair Salary                              |                        |                                       | 0% | 0% | 0% | 0%  | 0%  | 2%  | 2%  | 63% | 1%  | 33% | 0%  | 0% |
| > 🚢 Living wage, per month (AV)              | 0.08630 work hours [h] | 359.59740 [USD]                       | 0% | 0% | 0% | 0%  | 0%  | 1%  | 2%  | 95% | 1%  | 1%  | 0%  | 0% |
| > 🚢 Minimum wage, per month                  | 0.08630 work hours [h] | 178.13004 [USD]                       | 0% | 0% | 0% | 0%  | 0%  | 0%  | 1%  | 2%  | 0%  | 97% | 0%  | 0% |
| > 🚢 Sector average wage, per month           | 0.08630 work hours [h] | 701.60971 [USD]                       | 0% | 0% | 0% | 0%  | 0%  | 4%  | 3%  | 91% | 2%  | 0%  | 0%  | 0% |
| ✓ Forced Labour                              |                        |                                       | 0% | 0% | 0% | 0%  | 0%  | 1%  | 36% | 2%  | 5%  | 31% | 25% | 0% |
| > 🚢 Frequency of forced labour               | 0.08630 work hours [h] | 5.41101 [Cases per 1.000 inhabitants] | 0% | 0% | 0% | 0%  | 0%  | 3%  | 97% | 0%  | 0%  | 0%  | 0%  | 0% |
| > 🚢 Goods produced by forced labour          | 0.08630 work hours [h] | 0.26023 [#]                           | 0% | 0% | 0% | 0%  | 0%  | 1%  | 8%  | 3%  | 15% | 0%  | 74% | 0% |
| > 🚢 Trafficking in persons                   | 0.08630 work hours [h] | 2.91291 [Tier]                        | 0% | 0% | 0% | 0%  | 0%  | 0%  | 2%  | 4%  | 1%  | 93% | 0%  | 0% |

General information Inventory results Impact analysis Social assessment Process results Contribution tree Grouping Locations Sankey diagram LCIA Checks

Figure 18 Direct approach method SLCA

End of document

<sup>&</sup>lt;sup>2</sup> Ciroth A, Di Noi C, Srocka M (2019) Revisiting the activity variable in social LCA, beyond worker hours. Presentation LCA XIX, Tucson. <u>https://www.greendelta.com/wp-content/uploads/2019/11/2019 LCA XIX Revisiting-the-activity-variable-in-SLCA.pdf</u>

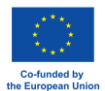

<sup>&</sup>lt;sup>1</sup> <u>https://www.youtube.com/watch?v=ocmWcnEGUxo&t=383s&ab\_channel=openLCA</u>